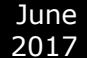

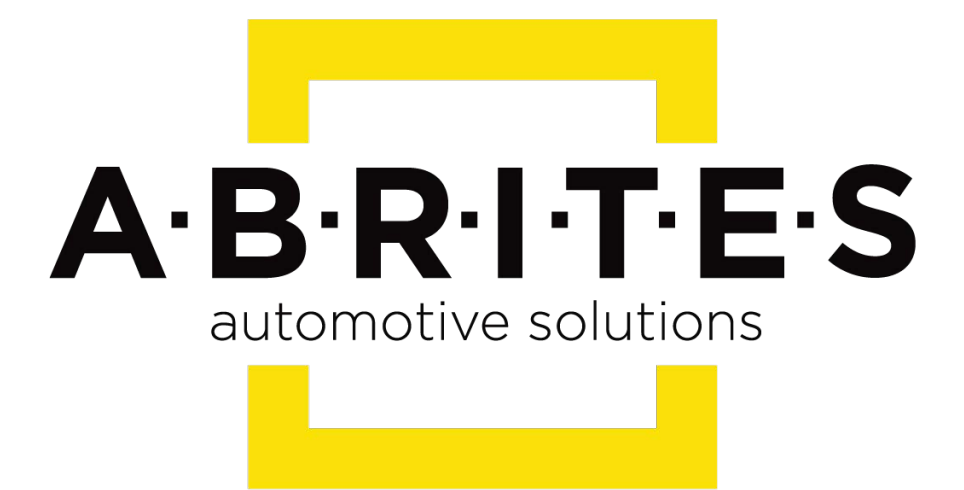

# Achieve the impossible

# Abrites or Jaguar/ Land Rover User Manual

Version: 1.1

www.ABRITES.com

|                              | List of revisions |                  |     |  |  |  |  |  |  |  |  |  |  |  |
|------------------------------|-------------------|------------------|-----|--|--|--|--|--|--|--|--|--|--|--|
| Date Chapter Description Rev |                   |                  |     |  |  |  |  |  |  |  |  |  |  |  |
| 01.10.2015                   | ALL               | Document created | 1.0 |  |  |  |  |  |  |  |  |  |  |  |
| 13.06.2017                   | 8                 | Immo Advanced    | 1.1 |  |  |  |  |  |  |  |  |  |  |  |

- 1. Introduction
- 2. Using the Abrites diagnostic for Jaguar/ Land Rover
- 3. Standard Diagnostics
- Special Function Key learning
   Special Function Cluster calibration
- 6. Special Function NV DATA
- 7. Special Function Flash
- 8. Special Function "Immo Advanced"

## 1. Introduction

"Abrites Diagnostics for Jaguar/ Land Rover" is a Windows PC based diagnostic software for Jaguar/ Land Rover vehicles. With the help of this software you can perform complete diagnostic operations of all vehicles.

For proper operation of your diagnostic software you will need a corresponding interface for connection between your PC and vehicle named "AVDI".

AVDI is an interface produced by Abrites Ltd. intended to act as an interface between the PC and the electronic control units.

AVDI should be used with ABRITES software produced by Abrites Ltd.

#### ABRITES is a trade mark of Abrites Ltd.

ABRITES Diagnostics for Jaguar and Land Rover provides the user with the ability to perform dealer-level diagnostic functions, such as module identification, both basic and detailed, reading of diagnostic trouble codes (DTCs), clearing of DTCs and many others.

## 2. Using the Abrites diagnostic for Jaguar/ Land Rover

The Abrites diagnostics for Jaguar/ Land Rover is installed together with the rest of the Abrites diagnostic software applications as a part of the Abrites diagnostic suite provided to the user via e-mail. The user can start the software by clicking on the appropriate icon from the Abrites "Quick start" menu.

Once the Jaguar/ Land Rover icon is selected the software will start and the user will see the following screen:

| A ABRI | TES Diagnostics for Jaguar / Land Rover 1.4       | www.abrites. | com     |          |
|--------|---------------------------------------------------|--------------|---------|----------|
| ID     | < All Units >                                     | Protocol     | VIN DTC | *        |
| 733    | (EATC) Electronic Automatic Temperature Co        | CAN          |         |          |
| 734    | (HCM) Headlamp Control Module                     | CAN          |         |          |
| 735    | (NCM) Navigation Control Module                   | CAN          |         | Previous |
| 736    | (PAM) Parking Aid Module                          | CAN          |         |          |
| 737    | (RCM) Restraint Control Module                    | CAN          |         |          |
| 740    | (DDM) Driver's Door Module                        | CAN          |         | Open     |
| 741    | (PDM) Passenger's Door Module                     | CAN          |         |          |
| 742    | (DRDM) Driver Rear Door Module                    | CAN          |         |          |
| 743    | (PRDM) Passenger Rear Door Module                 | CAN          |         |          |
| 744    | (DSM) Driver's Seat Module                        | CAN          |         | Next     |
| 745    | (BCM) Battery Control Module                      | CAN          |         |          |
| 746    | (DCDC) DC to DC Converter Control Module          | CAN          |         |          |
| 747    | (ACDC-B) AC to DC Converter Module B              | CAN          |         | -        |
| 750    | (FCCM) Fuel Cell Control Module                   | CAN          |         | ¥=       |
| 751    | (TPM) Tire Pressure Monitor                       | CAN          |         | Options  |
| 752    | (CTCM) Coolant Temperature Control Module         | CAN          |         | -        |
| •      | m                                                 |              | ۱       |          |
| 😭 Ve   | hicle Selection 🛛 👔 Special Functions 🛛 🔯 Options |              |         | Exit     |

This is the main screen of the software and it shows all the navigation buttons as well as the ones for vehicle selection, scanning and general diagnostic.

# 3. Standard Diagnostics

Standard diagnostics within the context of the Abrites diagnostics for Jaguar and Land Rover refers to functions such as device scanning for all the electronic control modules incorporated in the supported vehicles, reading of the identification data for all the modules, reading and clearing diagnostic trouble codes as well as service functions.

- Device scanning allows the user to connect to the electronic modules of the vehicle and see the identifications for the them, the amount of diagnostic trouble codes for each one as well as the VIN numbers assigned to the separate units.

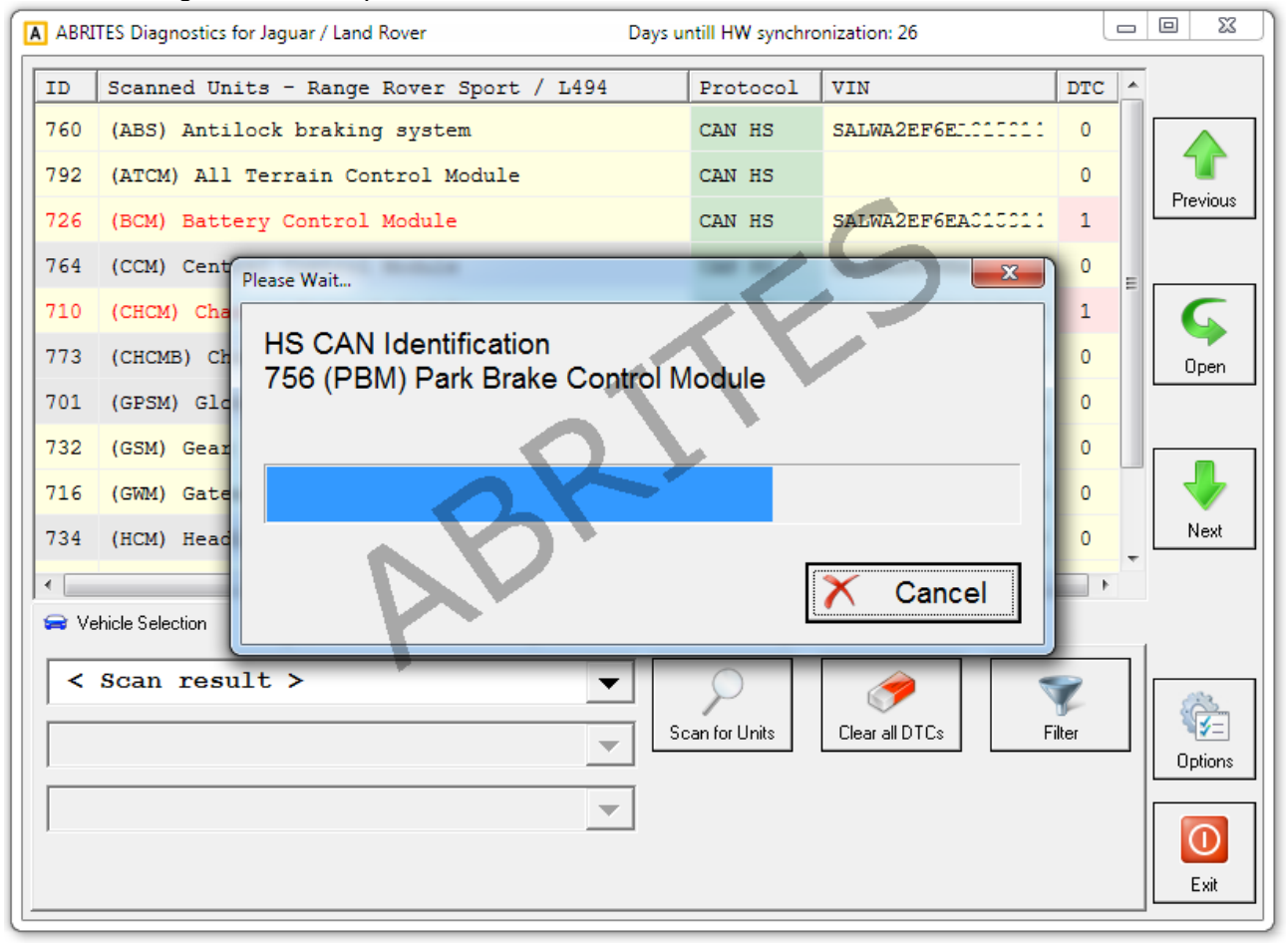

### Once the scan is completed the details are displayed in the main window:

| A ABRI | TES Diagnostics for Jaguar / Land Rover           | www.abritus72. | com               |     |   |          |
|--------|---------------------------------------------------|----------------|-------------------|-----|---|----------|
| ID     | Scanned Units - Range Rover Sport / L494          | Protocol       | VIN               | DTC |   |          |
| 760    | (ABS) Antilock braking system                     | CAN HS         | SALWA2EF6EA010011 | 0   |   |          |
| 792    | (ATCM) All Terrain Control Module                 | CAN HS         |                   | 0   |   |          |
| 726    | (BCM) Battery Control Module                      | CAN HS         | SALWA2EF6EAJIJJII | 1   |   | Previous |
| 764    | (CCM) Central Control Module                      | CAN HS         | SALWA2EF6EA015011 | 0   | Ξ |          |
| 710    | (CHCM) Chassis Control Module                     | CAN HS         | SALWA2EF6EAC10011 | 1   |   |          |
| 773    | (CHCMB) Chassis Control Module B                  | CAN HS         | SALWA2EF6EAC10011 | 0   |   | Open     |
| 701    | (GPSM) Global Positioning System Module           | CAN HS         | SALWA2EF6EA010011 | 0   |   |          |
| 732    | (GSM) Gear Shift Module                           | CAN HS         | SALWA2EF6EA010011 | 0   |   |          |
| 716    | (GWM) Gateway Module A                            | CAN HS         | SALWA2EF6EA010011 | 0   |   | -        |
| 734    | (HCM) Headlamp Control Module                     | CAN HS         | SALWA2EF6EA010011 | 0   |   | Next     |
| 720    | (IPC) Instrument Panel Control Module             | CAN HS         | SALWA2EF6EA010011 | 0   |   |          |
| 736    | (PAM) Parking Aid Module                          | CAN HS         | <u> </u>          | 0   |   |          |
| 756    | (PBM) Park Brake Control Module                   | CAN HS         | SALWA2EF6EA010011 | 0   |   | 024      |
| 7E0    | (PCM) Powertrain Control Module                   | CAN HS         | SALWA2EF6EA010011 | 0   |   | ()<br>() |
| 730    | (PSCM) Power Steering Control Module              | CAN HS         | SALWA2EF6EA010011 | 1   |   | Options  |
| 737    | (RCM) Restraint Control Module                    | CAN HS         | SALWA2EF6EA010011 | 0   | + |          |
| •      | III                                               |                |                   | •   |   |          |
| 😑 Ve   | hicle Selection 🛛 🙀 Special Functions 🛛 🖗 Options |                |                   |     | _ | Exit     |

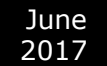

#### - Diagnostic trouble codes and live data monitoring

When the initial connection with the vehicle is established the user can select an electronic module and enter by clicking over it. In the following screen the full identification of the module can be displayed. Also the DTCs will be shown together with the live data from the vehicle.

| 🐼 730 ( PSCM ) Pov                                            | ver Steering Control                                                                                                    | Module                                                                                                    | Ingenti Wegebergten 3                                                                                                    |           |           |       |  |  |  |  |  |  |
|---------------------------------------------------------------|----------------------------------------------------------------------------------------------------|----------------------------------------------------------------------------------------------------|----------------------------------------------------------------------------------------------------|-----------|-----------|-------|--|--|--|--|--|--|
|                                                               | Cs found!<br>4:16-68 Electration<br>Circuit Volta<br>Circuit Volta<br>DTC test is<br>DTC test is<br>DTC test is<br>Confirmed I<br>DTC test co<br>Test Failed                                                                                                    | conic Power As<br>ge Below Three<br>s not failed a<br>s not failed t<br>t failed on th<br>OTC<br>ompleted since<br>d Since Last C<br>ompleted This | shold<br>at time of request<br>this monitoring cycle<br>the current or previous monitorin<br>the last code clear<br>Clear<br>Monitoring Cycle | g cycle   | 16        | - III |  |  |  |  |  |  |
| ₩ 51<br>₩ 51<br>₩<br>₩<br>₩<br>₩<br>₩<br>₩<br>₩<br>₩<br>₩<br> | Test Not Completed This Monitoring Cycle<br>DTC does not request warning indication<br>Status byte<br>Snapshot Data<br>Status Data<br>Status Data<br>Stat |                                                                                                    |                                                                                                    |           |           |       |  |  |  |  |  |  |
| Identification                                                | Clear DTCs                                                                                                    | ECU Reset                                                                                                    |                                                                                                    | Clear log | Write log |       |  |  |  |  |  |  |
| Read DTCs                                                     | Data Display                                                                                                    |                                                                                                    |                                                                                                    |           | Close     |       |  |  |  |  |  |  |

June 2017

- Performing service functions for the Jaguar/ Land Rover vehicles

This function allows the user to complete the process of the vehicle service or maintenance by registering their modification into the vehicle's ECUs. This functionality also allows the calibration of modules, and testing on them.

| I Land Rover / 2014 / Range Rover Sport / L494/ 5.0L OHC SGDI SC V8 GAS- AJ133 - Service Functions |                 |
|----------------------------------------------------------------------------------------------------|-----------------|
| Battery - Battery replacement                                                                      | <b></b>         |
| Battery - Battery replacement                                                                      | <u>E</u> xecute |
| Battery - Battery replacement 2                                                                    |                 |
| Running board control module - Service mode enabled                                                |                 |
| Running board control module - Service mode disabled                                               |                 |
| Body systems - Driver's side - Door glass window calibration                                       |                 |
| Body systems - Passenger's side - Door glass window calibrati                                      |                 |
| Body systems - Valet mode reset                                                                    |                 |
| Parking brake - Longitudinal accelerometer calibration.                                            |                 |
| Parking brake - Parking brake activation                                                           |                 |
| Parking brake - Parking brake pad replacement - Release to se                                      |                 |
|                                                                                                    |                 |
|                                                                                                    |                 |
|                                                                                                    |                 |
|                                                                                                    |                 |
| $\checkmark$                                                                                       | Close           |

# 4. Special Function Key learning

"Key learning" is a function dedicated to the learning of keys to Jaguar/ Land Rover vehicles by the On Board Diagnostics port (OBD).
The vehicles currently supported by this function are described below:
Land Rover:
Evoque (L538) - 2011- 2014
Range Rover Sport (L494) - 2013- 2014
Range Rover (L405) - 2012 - 2014 (incl.long wheel base)
Discovery LR4 - 2010-2014
Freelander 2 (L359) - 2006-2014
Jaguar:
F-Type Convertible and Coupe 2013-2014
XF (X250) - 2007 - 2014
XJ (X351) - 2010 - 2014
XK (X150) - 2010 - 2014

The procedure for key learning should start after a diagnostic connection to the vehicle is established and the icon for it is clicked.

The first step is to select the vehicle and the requested operation:

| 💦 Key Learning | a tan har ti anata tan         |         |
|----------------|--------------------------------|---------|
| Vehicle        |                                | 🖌       |
| Brand          | Land Rover                     | Execute |
|                |                                |         |
| Model          | 2014 Range Rover Sport / L494  |         |
| Engine         | 5.0L OHC SGDI SC V8 GAS- AJ133 |         |
|                |                                |         |
| TAI3           |                                |         |
| Operation      | (PATS) information             |         |
|                | (PATS) information             |         |
|                | Ignition Key Programming       |         |
|                | Ignition Key Code Erase        |         |
|                | Module Initialization          |         |
|                | Program Smart Key              |         |
|                | Erase All Smart Keys           |         |
|                | Steering Lock Unit Programming |         |
| 1              |                                | ×       |
|                |                                | Close   |

June 2017

After that the software will start the on screen guidance. Please follow the steps and place the key in the ignition and set it to the **ON** position:

| Land Rover/2014/ | Range Kover Sport / L494/ (null) - Key learning Smart Key | STOP        |  |  |  |  |  |  |  |  |
|------------------|-----------------------------------------------------------|-------------|--|--|--|--|--|--|--|--|
|                  | PORTANT INSTRUCTIONS                                      | <u>Stop</u> |  |  |  |  |  |  |  |  |
|                  | Close all vehicle doors                                   |             |  |  |  |  |  |  |  |  |
|                  | Switch the ignition ON.                                   |             |  |  |  |  |  |  |  |  |
|                  | Press OK to continue.                                     |             |  |  |  |  |  |  |  |  |
|                  | ABR                                                       |             |  |  |  |  |  |  |  |  |
|                  | Dk Cancel                                                 |             |  |  |  |  |  |  |  |  |
| 300 - C          |                                                           | Back        |  |  |  |  |  |  |  |  |

Again, the steps are shown in the message boxes on the screen.

| S Land Rover / | / 2014 / Range Rover Sport / L494/ (null) - Key learning     |      |  |  |  |  |  |  |  |  |  |
|----------------|--------------------------------------------------------------|------|--|--|--|--|--|--|--|--|--|
| Prog           | gram Smart Key                                               | STOP |  |  |  |  |  |  |  |  |  |
| - 1            | MIMPORTANT INSTRUCTIONS                                      | Stop |  |  |  |  |  |  |  |  |  |
|                | Switch the ignition OFF.<br>Remove key from ignition switch. |      |  |  |  |  |  |  |  |  |  |
|                | Press OK to continue.                                        |      |  |  |  |  |  |  |  |  |  |
|                | ABr                                                          |      |  |  |  |  |  |  |  |  |  |
|                | Ok   Cancel                                                  |      |  |  |  |  |  |  |  |  |  |
| N. S.          |                                                              | Back |  |  |  |  |  |  |  |  |  |

The software will perform the key calculation and provide detailed information about all the steps

| 🐘 Ke  | y Learning                                   |          |
|-------|----------------------------------------------|----------|
|       | Erase All Smart Keys                         |          |
| BCM   | 03 SECURITY ACCESS GRANTED.                  | STOP     |
| BCM   | 21 SECURITY ACCESS GRANTED.                  | Stop     |
| BCM:  | 3F SECURITY ACCESS GRANTED.                  | <u> </u> |
| BCM:  | 2038: Ignition ON Success                    |          |
| BCM   | 7001 Steering Column lock Power on Success   |          |
| BCM   | c124 04046c04                                |          |
| PCM:  | Type 5 found.                                |          |
| IPC   | Type 1 found.                                |          |
| AKE   | 03 SECURITY ACCESS GRANTED.                  |          |
| AKE   | : 09 Security Access Denied                  |          |
| AKE   | 11 SECURITY ACCESS GRANTED.                  |          |
| AKE   | Type 3 found.                                |          |
| AKE   | 8004 Check all Learned Keys Success          |          |
| AKE   | Number Of keys: 2 / 2                        |          |
| AKE : | KeyNo 0 FC9AAC 33                            |          |
| AKE   | KeyNo 1 8F21BE 33                            |          |
| AKE   | 8005 Check Transceiver Communication Success |          |
| AKE : | 8006 Check all antennas                      |          |
| 2     | ŧ                                            |          |

Once the calculation is completed the software will inform you about that and will ask you if you would like to program the key.

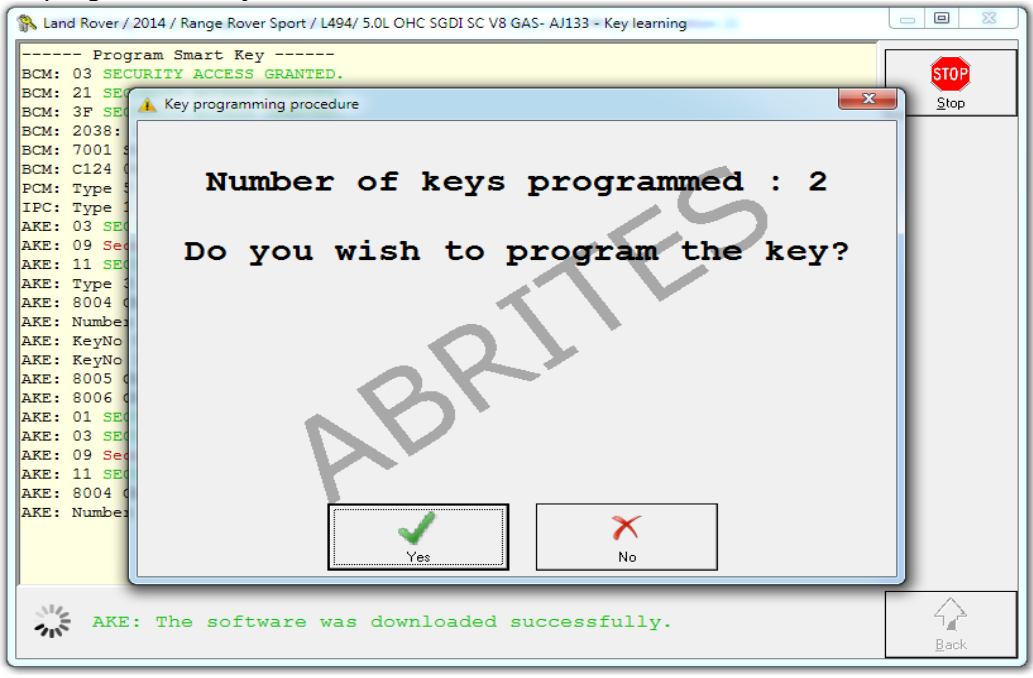

June

2017

# 5. Special Function Cluster calibration

Cluster calibration is a function dedicated to the calibration of electronic units after an exchange with a used unit. Please note that the calibration needs to be done in coordination with local laws.

Vehicles supported for cluster calibration include but are not limited to: Land Rover: Evoque (L538) - LL and HL July 2011- 2014 (2dr and 4dr) Range Rover Sport (L494) - 2013- 2014 Range Rover (L405) -2012 – 2014 (including long wheel base models)

Jaguar: F-Type Convertible and Coupé 2013-2014 XF (X250) - 2007 – 2014 XJ (X351) - 2010 – 2014 XK (X150) - 2010 – 2014

The procedure for cluster calibration should start after a diagnostic connection to the vehicle is established and the icon for it is clicked.

1. Select the Electronic Control Unit that needs to be calibrated and click "read":

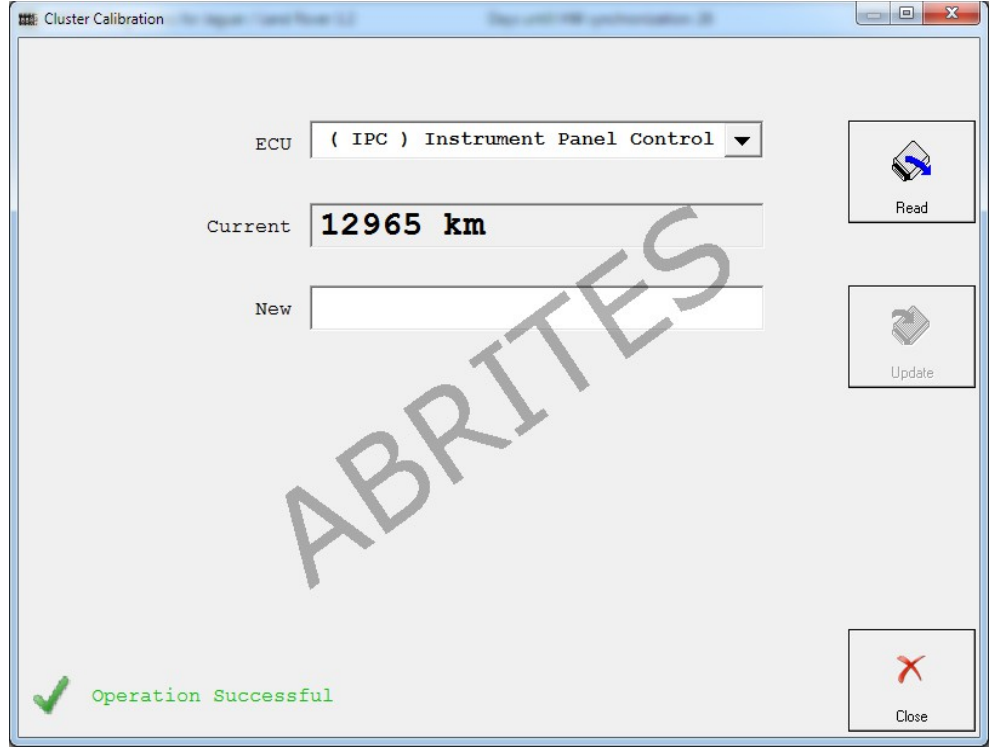

2. Input the appropriate value in the "new" window and press update:

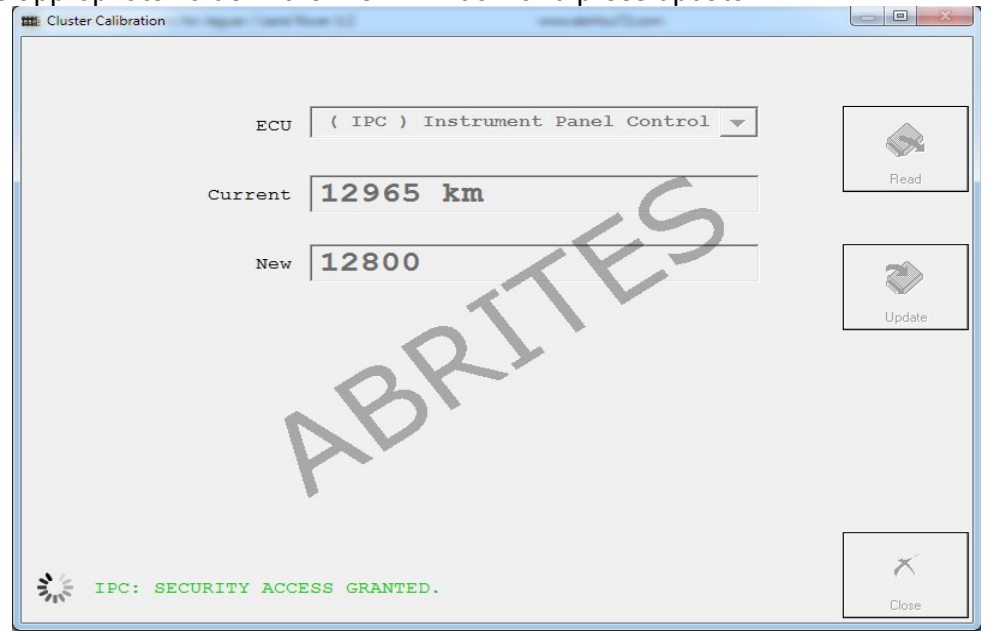

3. Confirm that the correct value is set and close the window:

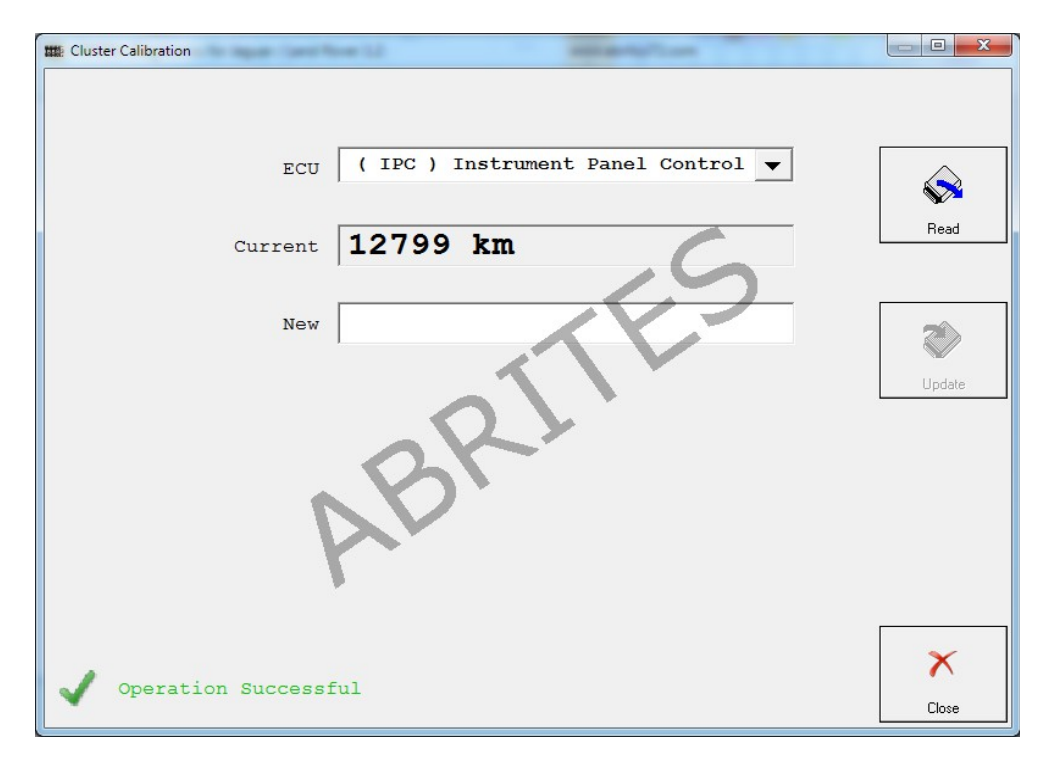

**6. Special Function NV DATA** This function is used for reading, saving and updating of the Configuration data of the modules within Jaguar and Land Rover vehicles. It is particularly useful for cases where module exchange is required.

| 4  | Read  | d / Up | date | Con | figur | ation | n  | -  | *   | -   |    |     |     |    |    |    |            | -          |                                         |   |   |                |
|----|-------|--------|------|-----|-------|-------|----|----|-----|-----|----|-----|-----|----|----|----|------------|------------|-----------------------------------------|---|---|----------------|
| E  | CU    | (      | AC   | M)  | ) A   | ud    | io | Co | nti | rol | M  | odu | ıle |    |    |    |            |            |                                         | - |   |                |
|    | 00000 | 0470   | 01   | 8E  | 08    | 8E    | 08 | 4F | F3  | 01  | 94 | 01  | 94  | 01 | 94 | 01 | 94         | 01         | 0                                       |   | • | Read Config    |
|    | 00000 | 0480   | 94   | 01  | 8E    | 08    | 8E | 08 | 4F  | F3  | 01 | 94  | 01  | 94 | 01 | 94 | 01         | 94         | 0                                       |   |   |                |
|    | 00000 | 0490   | 01   | 94  | 01    | 09    | 74 | 09 | 74  | 09  | 74 | FF  | FF  | FF | FF | FF | FF         | 93         | t.t.t                                   |   |   |                |
|    | 00000 | 04A0   | 2A   | F4  | 93    | 2A    | F4 | 93 | 2A  | F4  | 39 | 86  | AD  | 0C | C0 | в2 | 8C         | 28         | ***.9(                                  |   |   | 🛯 🖌            |
|    | 00000 | 04B0   | 3C   | 84  | 39    | 86    | AD | 0C | C0  | в2  | 8C | 28  | 3C  | 84 | 39 | 86 | AD         | 0C         | <.9(<.9                                 |   |   | Update Config  |
| 1  | 00000 | 04C0   | C0   | В2  | 8C    | 28    | 3C | 84 | 39  | 36  | 12 | 39  | 36  | 12 | 39 | 36 | 12         | 1A         | (<.96.96.96                             |   |   |                |
| 11 | 00000 | 04D0   | 4C   | 8B  | 1A    | 4C    | 8B | 1A | 4C  | 8B  | C1 | в8  | D6  | C1 | в8 | D6 | C1         | в8         | LLL                                     |   |   |                |
|    | 00000 | 04E0   | D6   | 84  | BF    | 9E    | 84 | BF | 9E  | 84  | BF | 9E  | C3  | A0 | 07 | C3 | 0A         | 07         | •••••                                   |   |   |                |
| 11 | 00000 | 04F0   | C3   | A0  | 07    | 10    | E8 | 70 | 10  | E8  | 70 | 10  | E8  | 70 | 3D | 51 | 6F         | 3D         | pp=Qo=                                  | - | - | Load from File |
|    | 00000 | 0500   | 51   | 6F  | 3D    | 51    | 6F | 0D | 2A  | D3  | 0D | 2A  | D3  | 0D | 2A | D3 | <b>A</b> 0 | <b>A</b> 0 | Qo=Qo.***                               | _ |   |                |
|    | 00000 | 0510   | A0   | 29  | 29    | 29    | 7E | 6C | 72  | 78  | 72 | 0B  | 18  | 0B | 18 | 0B | 18         | 0B         | .)))~lrxr                               |   |   |                |
|    | 00000 | 0520   | 18   | 0B  | 7E    | 6C    | 72 | 78 | 72  | 0B  | 18 | 0B  | 18  | 0B | 18 | 0B | 18         | 0B         | ~lrxr                                   |   |   | Save to File   |
|    | 00000 | 1530   | 7E   | 6C  | 72    | 78    | 72 | 0B | 18  | 0B  | 18 | 0B  | 18  | 0B | 18 | 0B | 7F         | 6D         | ~lrxrm                                  |   |   |                |
|    | 00000 | 0540   | 7F   | 61  | 72    | 61    | 18 | 78 | 72  | 7F  | 6D | 0E  | 10  | AO | 11 | 09 | 10         | 7F         | .ara.xr.m                               |   |   |                |
|    | 00000 | 1550   | 6D   | 7F  | 61    | 72    | 61 | 18 | 78  | 72  | 7F | 6D  | 0E  | 10 | AU | 11 | 09         | 10         | m.ara.xr.m                              |   |   |                |
|    | 00000 | 1560   | /F   | 6D  | 7F    | 61    | 72 | 61 | 18  | 78  | 72 | 7F  | 6D  | 0E | 10 | AU | 11         | 09         | .m.ara.xr.m                             |   |   |                |
|    | 00000 | 1570   | 10   | 42  | 42    | 42    | FF | FF | FF  | 2E  | 2E | 2E  | FF  | FF | FF | 00 | 00         | 00         | .BBB                                    |   |   |                |
|    | 10000 | 1580   | 00   | 00  | 00    | 00    | 00 | 00 | 14  | 14  | 14 | 01  | 01  | 00 | 00 | 00 | 00         | 00         | •••••                                   |   |   | STOP           |
|    |       | 1230   | 00   | 22  | 70    | 00    | 00 | 22 | 20  | 00  | 00 | 22  | 70  | 00 | 00 | 00 | 00         | 00         | 2                                       |   |   |                |
|    |       | DAC    | 00   | 33  | 72    | 81    | 70 | 33 | 72  | 81. | 70 | 33  | 12  | 81 | 20 | 33 | 12         | 99         | .3r.p3r.p3r.p3r.                        |   |   | Stop           |
|    |       | 1280   | 28   | 33  | 20    | 99    | 28 | 33 | 20  | 99  | 28 | 28  | 38  | 28 | 38 | 28 | 38         | 28         | (3r.(3r.((;(;(;(;                       |   |   |                |
|    |       | 1500   | 38   | 28  | 38    | 28    | 38 | 28 | 38  | 28  | 38 | 28  | 38  | 28 | 38 | 28 | 38         | 28         | ; (; (; (; (; (; (; (; (; (             |   |   |                |
|    |       | 1200   | 20   | 20  | 20    | 20    | 20 | 20 | 20  | 20  | 35 | 20  | 20  | 20 | 20 | 20 | 20         | 20         | ; (; (; (; (; (; (; (; (;               |   |   |                |
| Ľľ | 00000 | JSEU   | 35   | 20  | зБ    | 20    | зБ | 20 | эв  | 20  | зБ | 20  | зБ  | 20 | зБ | 20 | зБ         | 20         | ;;;;;;;;;;;;;;;;;;;;;;;;;;;;;;;;;;;;;;; |   | ÷ |                |
|    | •     |        |      |     |       |       |    |    |     |     |    |     |     |    |    |    |            |            |                                         | Þ |   |                |
|    |       |        |      |     |       |       |    |    |     |     |    |     |     |    |    |    |            |            |                                         |   |   |                |
|    | 1     |        | nae  | h   | + -   | -     |    |    |     |     |    |     |     |    |    |    |            |            |                                         |   |   | X              |
|    | V     | 40     | 000  | D.  | yte   | 5     |    |    |     |     |    |     |     |    |    |    |            |            |                                         |   |   | Close          |
| L  |       |        |      |     |       |       |    |    |     |     |    |     |     |    |    |    |            |            |                                         |   |   | CIOSE          |

# 7. Special Function Flash

Special Function Flash is used in the cases where the flash file of a module within the vehicle needs to be read, saved or updated. It is used for module replacement as well as flash tuning.

| 🧼 Fla | ish   |          |          |          | -        | -        | -        | -        | -        | ۰.       |          |          |          |          |          | -        | -        | and the second second                                                                                                    | l   |             |
|-------|-------|----------|----------|----------|----------|----------|----------|----------|----------|----------|----------|----------|----------|----------|----------|----------|----------|----------------------------------------------------------------------------------------------------|-----|-------------|
| ECU   | (     | PC       | м)       | P        | ow       | ert      | ra       | in       | Co       | nt       | rol      | . м      | odı      | ıle      |          |          |          | •                                                                                                    | ] [ |             |
| 000   | 003F0 | 80       | 59       | 59       | 59       | 1A       | E6       | EC       | E2       | 8F       | 61       | 3B       | F6       | 26       | 23       | 87       | CD       | .YYYa;.&#                                                                                                    |     | Read FLASH  |
| 000   | 00400 | 00<br>3B | 3B<br>E6 | 13<br>88 | B7<br>87 | 45<br>4A | EC<br>AF | 82<br>F2 | 59<br>3A | 59<br>1B | 59<br>84 | 1A<br>3B | E6<br>F6 | EC<br>26 | E2<br>23 | 8F<br>87 | 5F<br>CD | .;EYYY<br>:J:                                                                                                    | Ē   |             |
| 000   | 00420 | 00       | 3в       | 13       | в7       | 45       | EC       | 82       | 59       | 59       | 59       | 1A       | E6       | 3A       | E3       | E2       | 8F       | .;EYYY:                                                                                                    |     | - SZ        |
| 000   | 00430 | 63       | 6C       | 82       | 20       | 07       | EE<br>07 | 80       | 80<br>80 | 6E<br>23 | 80<br>73 | 20<br>86 | 86<br>26 | 20       | 7F<br>87 | CC       | 00       | cln                                                                                                    | L   | Write FLASH |
| 000   | 00450 | 3B       | 13       | в7       | 45       | EC       | 80       | 59       | 59       | 59       | 1A       | E6       | A6       | 84       | в7       | 01       | 87       | ;EYYY                                                                                                    |     | <b>(</b>    |
| 000   | 00460 | AC       | E2       | 23       | 15       | 22       | 50       | F6       | 26       | 23       | 87       | CD       | 00       | 3B       | 13       | В7<br>22 | 45       | #."P.&#;E</td><td></td><td>Load from File</td></tr><tr><td>000</td><td>00470</td><td>CD</td><td>00</td><td>3B</td><td>39<br>13</td><td>59<br>В7</td><td>45</td><td>EC</td><td>82</td><td>£2<br>59</td><td>23<br>59</td><td>19<br>59</td><td>зв<br>1А</td><td>гю<br>Е6</td><td>Z6<br>EC</td><td>23<br>E2</td><td>23</td><td>;EYYY#</td><td></td><td></td></tr><tr><td>000</td><td>00490</td><td>17</td><td>3B</td><td>E6</td><td>88</td><td>87</td><td>4A</td><td>AF</td><td>F2</td><td>3A</td><td>1B</td><td>84</td><td>3B</td><td>F6</td><td>26</td><td>23</td><td>87</td><td>.;J:,.&#.</td><td></td><td></td></tr><tr><td>0000</td><td>004A0<br>004B0</td><td>23</td><td>00<br>1B</td><td>3B<br>6C</td><td>13<br>82</td><td>в/<br>20</td><td>45<br>07</td><td>EC<br>EE</td><td>82<br>80</td><td>59<br>08</td><td>59<br>6E</td><td>59<br>80</td><td>1A<br>20</td><td>£6<br>86</td><td>3A<br>EC</td><td>E3<br>82</td><td>E2<br>1B</td><td>#.ln</td><td></td><td>Save to File</td></tr><tr><td>000</td><td>004C0</td><td>85</td><td>31</td><td>30</td><td>3D</td><td>34</td><td>35</td><td>1в</td><td>97</td><td>69</td><td>84</td><td>F6</td><td>26</td><td>23</td><td>87</td><td>16</td><td>59</td><td>.10=45i&#Y</td><td></td><td></td></tr><tr><td>000</td><td>004D0<br>004E0</td><td>48<br>11</td><td>00<br>85</td><td>01<br>1C</td><td>00<br>85</td><td>06<br>27</td><td>85<br>86</td><td>32<br>A0</td><td>84<br>6A</td><td>E5<br>81</td><td>84<br>B6</td><td>F0<br>2A</td><td>84<br>F2</td><td>FB<br>6A</td><td>85<br>80</td><td>06<br>20</td><td>85<br>48</td><td>H2<br>'i*.i. H</td><td></td><td></td></tr><tr><td>000</td><td>004F0</td><td>86</td><td>8C</td><td>6A</td><td>81</td><td>в6</td><td>2A</td><td>F3</td><td>6A</td><td>80</td><td>20</td><td>3D</td><td>86</td><td>90</td><td>6A</td><td>81</td><td>в6</td><td>j*.j. =j</td><td>_</td><td></td></tr><tr><td>000</td><td>00500</td><td>2A<br>27</td><td>F3<br>86</td><td>6A<br>88</td><td>80<br>63</td><td>20<br>81</td><td>32<br>86</td><td>86<br>21</td><td>88<br>F0</td><td>6A</td><td>81<br>80</td><td>B6<br>20</td><td>2A<br>1C</td><td>F3<br>86</td><td>6A<br>8C</td><td>80<br>63</td><td>20<br>81</td><td>*.j. 2j*.j.</td><td></td><td>STOP</td></tr><tr><td>000</td><td>00520</td><td>в6</td><td>2A</td><td>F1</td><td>6A</td><td>80</td><td>20</td><td>11</td><td>86</td><td>8C</td><td>6A</td><td>81</td><td>в6</td><td>2A</td><td>F1</td><td>6A</td><td>80</td><td>.*.jj*.j.</td><td></td><td>Stop</td></tr><tr><td>000</td><td>00530</td><td>20</td><td>06</td><td>86<br>CD</td><td>01</td><td>6A<br>219</td><td>84</td><td>20<br>P7</td><td>00</td><td>E7<br>EC</td><td>84<br>52</td><td>18</td><td>26</td><td>01<br>2P</td><td>5B</td><td>F6</td><td>26</td><td>j&.[.&</td><td></td><td></td></tr><tr><td>0000</td><td>00550</td><td>87</td><td>CD</td><td>00</td><td>3B</td><td>13</td><td>в7</td><td>45</td><td>EC</td><td>EC<br>E2</td><td>23</td><td>17</td><td>3B</td><td>5B<br>F6</td><td>26</td><td>23</td><td>87</td><td>*;E#.;.&#.</td><td></td><td></td></tr><tr><td>000</td><td>00560</td><td>CD</td><td>00</td><td>3B</td><td>13</td><td>в7</td><td>45</td><td>EC</td><td>E2</td><td>23</td><td>15</td><td>4A</td><td>AF</td><td>F2</td><td>3A</td><td>1B</td><td>84</td><td>;E#.J:</td><td></td><td></td></tr><tr><td></td><td></td><td></td><td></td><td></td><td></td><td></td><td></td><td></td><td></td><td></td><td></td><td></td><td></td><td></td><td></td><td></td><td></td><td>4</td><td></td><td></td></tr><tr><td></td><td></td><td></td><td></td><td></td><td></td><td></td><td></td><td></td><td></td><td></td><td></td><td></td><td></td><td></td><td></td><td></td><td></td><td></td><td>Γ</td><td>×</td></tr><tr><td><math>\checkmark</math></td><td>13</td><td>310</td><td>72</td><td>by</td><td>te</td><td>s</td><td></td><td></td><td></td><td></td><td></td><td></td><td></td><td></td><td></td><td></td><td></td><td></td><td></td><td>Close</td></tr><tr><td></td><td></td><td></td><td></td><td></td><td></td><td></td><td></td><td></td><td></td><td></td><td>_</td><td>_</td><td></td><td></td><td></td><td></td><td></td><td></td><td>L</td><td>CIUSE</td></tr></tbody></table> |     |             |

# 8. Special Function "Immo Advance

The "Immo Advanced" special function allows the user to write the transponder ID and the secret key ID in the car's BCM.

After that you the engine can be started with a key and moved to an emergency slot. The keyless start of the engine won't be possible. Writing in the KVM (Keyless Start Module) is also not possible. If the KVM is locked, writing by OBD won't be possible as well.

| 1. Select the mod                                                                                           | 2.                                    | . Keys scre                                                                                                    |     |       |
|----------------------------------------------------------------------------------------------------|---------------------------------------|----------------------------------------------------------------------------------------------------|-----|-------|
| Model Selection                                                                                             | — 🗆 🗙 📲 Ke                            | Key Learning                                                                                                    |     | ×     |
| Vehicle<br>Brand Land Rover<br>Model 2014 Range Rover Sport / L494<br>Engine 4.4L DOHC DITC V8 DIESEL 260PS | • • • • • • • • • • • • • • • • • • • | Keys         %         %         Ignition           ID         Key1         00000000           ID         Key2         00000000           ID         Key3         00000000           ID         Key4         00000000           ID         Key5         00000000           ID         Key5         00000000           ID         Key5         00000000           ID         Key7         00000000 |     |       |
| Select                                                                                                    | K<br>Close                            | ID Key8 0000000<br>Window Ship<br>726 BCM Read Write<br>731 KVM Read Write                                                                                                    | Clo | se se |

#### 3. SK Scre

| Key Learning                            |   |      | ×  | 1 |
|-----------------------------------------|---|------|----|---|
| 👔 Keys 👔 SK 👔 👔 Ignition                |   |      |    | 1 |
|                                         |   |      |    |   |
| SK 000000000000000000000000000000000000 |   |      |    |   |
|                                         |   |      |    |   |
| 726 BCM Read Write                      |   |      |    |   |
| 731 KVM Read Write                      |   |      |    |   |
|                                         |   |      |    |   |
|                                         |   |      |    |   |
|                                         |   |      |    |   |
|                                         |   |      |    |   |
|                                         |   |      |    |   |
|                                         |   |      |    |   |
|                                         |   |      |    |   |
|                                         |   |      |    |   |
|                                         |   |      |    |   |
|                                         | Г | ~    |    |   |
| $\checkmark$                            |   | Clee | 20 | 1 |

#### 4. Ignition Scre

| 1 | Key Learning                                            |   |       | × |
|---|---------------------------------------------------------|---|-------|---|
| P | Keys 🚰 SK. 🔐 Ignition                                   |   |       |   |
|   |                                                         |   |       |   |
|   |                                                         |   |       |   |
|   | Touch the key at emergency slot and press START button. |   |       |   |
|   |                                                         |   |       |   |
|   | Ignition                                                |   |       |   |
|   |                                                         |   |       |   |
|   |                                                         |   |       |   |
|   |                                                         |   |       |   |
|   |                                                         |   |       |   |
|   |                                                         |   |       |   |
|   |                                                         |   |       |   |
|   |                                                         |   |       |   |
|   |                                                         |   |       |   |
|   |                                                         |   |       |   |
|   |                                                         | _ |       |   |
| 0 | 1                                                       |   | X     |   |
|   |                                                         |   | Close |   |